# **HRMS Monthly Newsletter**

### **HRMS WEBSITE**

We invite you to visit our website where you will find links to training, security access forms, payroll calendars, fringe benefits calculator, and much more. You can find us at <a href="http://www.uh.edu/hrms/">http://www.uh.edu/hrms/</a>

### **HRMS LISTSERV**

The HRMS listserv is used to make important announcements that affect the business offices. To subscribe, click on the following link: <a href="http://www.uh.edu/hrms/Registration.htm">http://www.uh.edu/hrms/Registration.htm</a>

# **IS YOUR PHONE NUMBER IN OUTLOOK MISSING OR WRONG?**

Is your work phone number wrong or not appearing in Outlook for UH Central, chances are it has not been set up in P.A.S.S.

Go to P.A.S.S. and click on "Personal Information".

Then click on either "Personal Information Summary" or "Phone Numbers". Either will allow you to change your work phone number.

# CAUTION:

We use the "MAIN" phone type to store work phone numbers..

Allow 24 hrs for your MAIN phone number to appear in Outlook.

# TIME AND LABOR QUESTIONS

The following questions were discussed during the Time and Labor Training held on Jan. 19.

### I cannot see approved time.

Reported Time

Be sure you are using the correct group id.

Be sure you are looking for all time prior to today's date

The Payroll Approver must have you setup first as a Time Approver.

Contact HR Security Administrator. There could be an issue with time approver setup, row level security, etc.

#### Payable Time

Payable time cannot be viewed until the 6<sup>th</sup> calendar day of the following month.

#### Who can approve time?

Time approvers can approve time for time reporters they have identified as belonging to their group.

Time approvers can designate alternates to approve time on the Maintain Time Approver page. Note: the alternate must use the time approver's group id.

Payroll approvers can approve time in lieu of time approvers who are assigned to the payroll approver's group.

#### Do we need to approve time for multiple jobs?

Only if the other jobs are benefits eligible and qualify for leave.

### Should I setup employees who are not eligible for leave as Time Reporters?

For monthly employees, no. They do not need to enter leave.

#### What are the deadlines for approving time?

Employees have until the end of the month to post leave for that month.

Time Approvers can approve time until the 5<sup>th</sup> day of the following month. (They can actually approve time entered for previous 60 calendar days).

On the 5<sup>th</sup> of the month, payroll begins running a process to convert reported time to payable time that the payroll process can use.

On the 6<sup>th</sup> of the month, payroll approvers should begin approving time. Ideally, this time should be approved prior to the first monthly trial.

#### Who can do time entry for employees who are out on leave?

The time approver and the payroll approver can both enter time on behalf of the employee.

#### How can you correct wrong TRC codes?

The time approver and the payroll approver can correct the TRC codes on the timesheet, even after it has been approved, as long as payroll has not processed for that time. Once changed, the Time Approver will need to approve the time and the Payroll Approver will need to approve the payable time the following day (if this occurs on or after the 6<sup>th</sup> calendar day of the following month.)

#### Why do I get emails for unapproved time that I cannot see?

Most likely this is caused by time that needs to be approved that is more than 60 days old. In those cases, work through the payroll approver and payroll to resolve.

#### Does the TA have to be the supervisor?

No, but we strongly encourage the TA to be the supervisor. If the TA does not want to approve time, they can designate an alternate to approve time for them. This at least keeps intact the employee supervisor relationship which we will be using as we move towards ePerformance and other functionality that depends upon this relationship.

### TIME AND LABOR TRAINING

We have setup training sessions for new time approvers and new payroll approvers in P.A.S.S.

#### To Enroll via P.A.S.S.

- 1. Log on to PeopleSoft and go to P.A.S.S.
- 2. Select "Training" from the menu.
- 3. Select "Request Training Enrollment".
- 4. Select "Search by Course Name".
- 5. Under "View all courses by Category, click on "View Category" for UH Payroll Training.
- 6. Click on "View Available Sessions" for T & L PA/TR/TA Training
- 7. Click on the Session which has open seats.
- 8. Confirmation page will appear. Click on Continue.
- 9. Submit Request page appears. Click on Submit.

#### To Unenroll via P.A.S.S.

- 1. Log on to PeopleSoft and go to P.A.S.S.
- 2. Select "Training" from the menu.
- 3. Select "Training Summary"
- 4. Click on "Cancel Request" for desired course.
- 5. Delete Confirmation will appear. Click on yes to delete your training request. Click on No if you do not want to be removed from the course.
- 6. If you clicked on yes, the course will no longer appear under "Training Summary."

The following screen shots will illustrate how to enroll or unenroll for Time and Labor Training via P.A.S.S.

#### ENROLL VIA P.A.S.S.

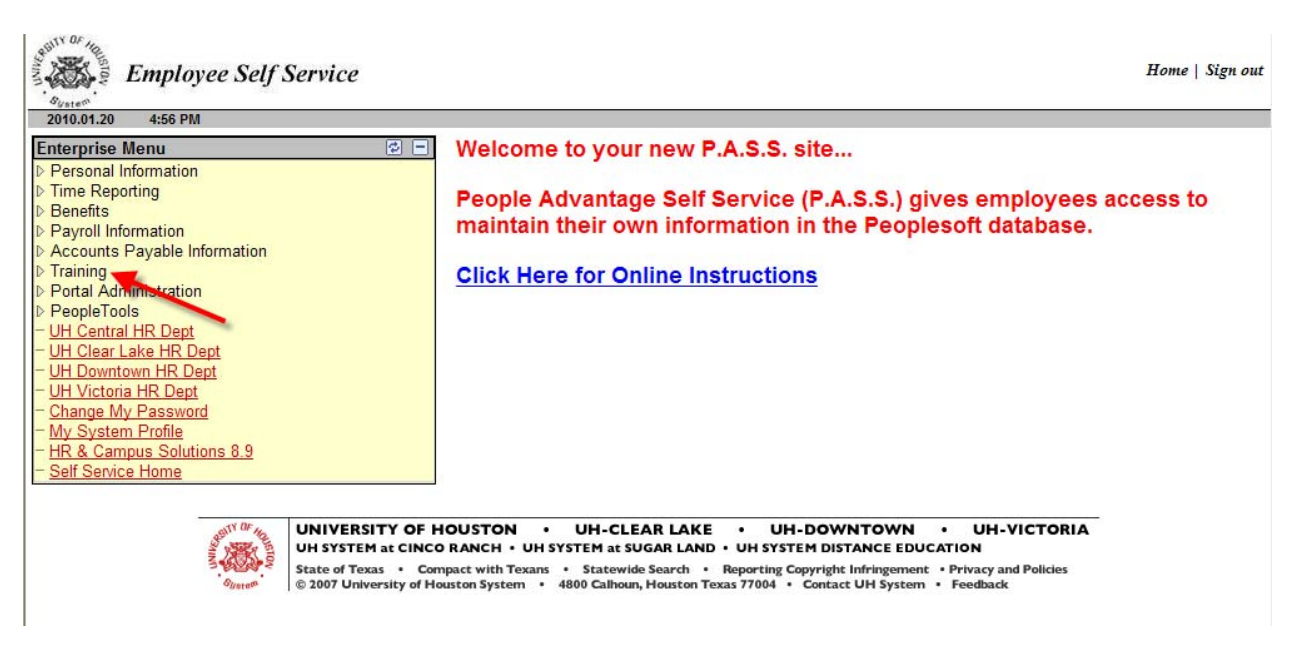

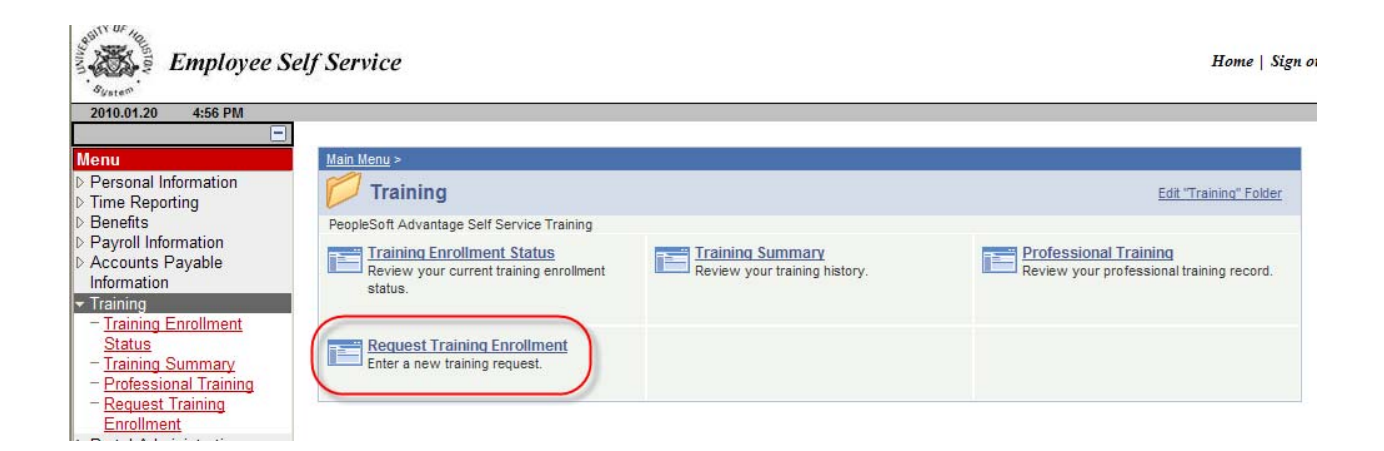

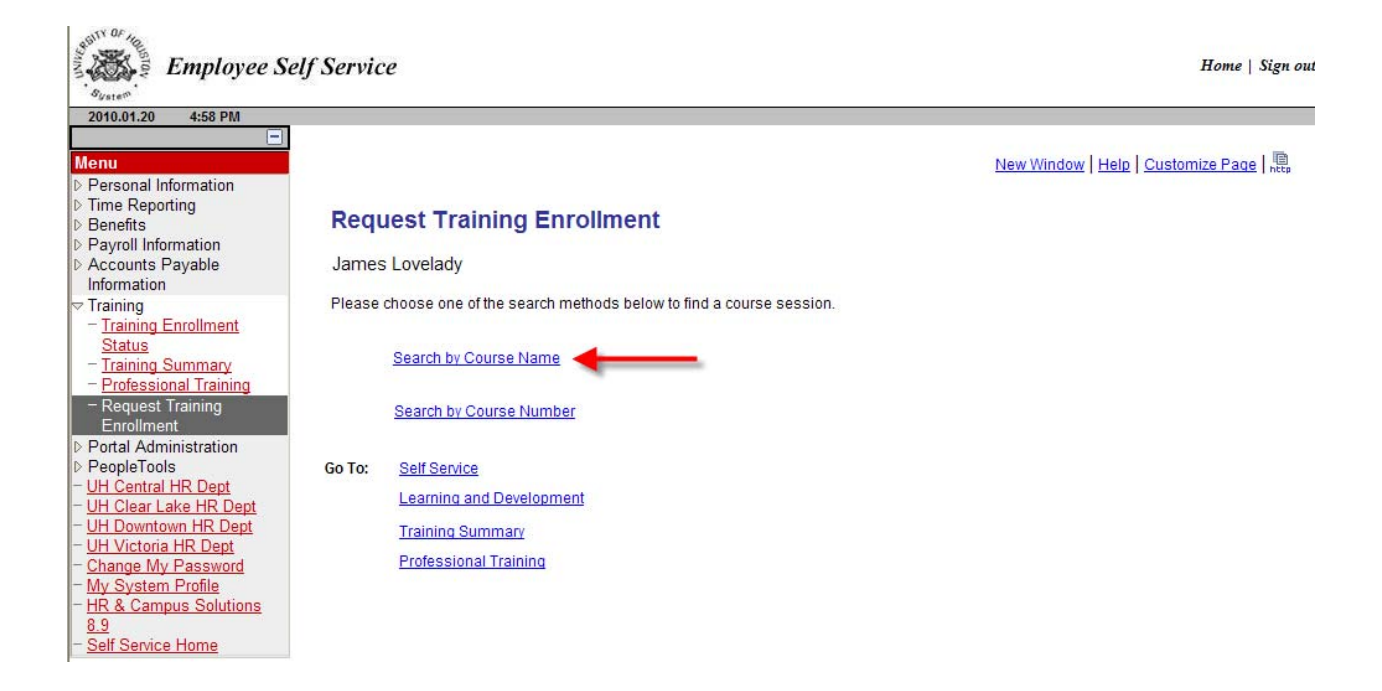

| 2040.04.20 4.59 084                                                               |                                                                       |                                     |                                     |                        |
|-----------------------------------------------------------------------------------|-----------------------------------------------------------------------|-------------------------------------|-------------------------------------|------------------------|
| 2010.01.20 4:58 PM                                                                | name and click the Search button to get a list of matching courses. L | eave the course name blank to get a | list of all courses.                | ategory                |
| Information                                                                       |                                                                       |                                     |                                     |                        |
| Training                                                                          |                                                                       | Campus                              | Category                            | View Category          |
| <ul> <li><u>Training Enrollment</u></li> <li><u>Status</u></li> </ul>             |                                                                       | 1 UH Central<br>Campus              | Advancement                         | View Category          |
| <ul> <li><u>Training Summary</u></li> <li><u>Professional Training</u></li> </ul> |                                                                       | 2 UH Central<br>Campus              | AF Finance                          | View Category          |
| <ul> <li>Request Training<br/>Enrollment</li> </ul>                               |                                                                       | 3 UH Central<br>Campus              | Information<br>Technology           | View Category          |
| Portal Administration<br>PeopleTools<br><u>UH Central HR Dept</u>                 |                                                                       | 4 UH Central<br>Campus              | UH Student<br>Academic<br>Administr | View Category          |
| UH Clear Lake HR Dept<br>UH Downtown HR Dept                                      |                                                                       | 5 UH Central<br>Campus              | AF Plant                            | View Category          |
| UH Victoria HR Dept<br>Change My Password                                         |                                                                       | 6 UH Central<br>Campus              | UH Payroll Training                 | g <u>View Category</u> |
| HR & Campus Solutions 8.9 Self Section Memory                                     |                                                                       | 7 UH Central<br>Campus              | UH Human<br>Resources<br>Training   | View Category          |
| Sell Service Home                                                                 |                                                                       | 8 UH Central                        | Research                            | View Category          |

| Employee S                                                                                                    | elf Service                                                             |                                          |                                         | Home                                                                        |
|----------------------------------------------------------------------------------------------------|-------------------------------------------------------------------------|------------------------------------------|-----------------------------------------|-----------------------------------------------------------------------------|
| 2010.01.20     4:58 PM                                                                                                    | Request Training Enrollment                                             |                                          | New                                     | Window   Help   Customize Page                                              |
| <ul> <li>▷ Payroll Information</li> <li>▷ Accounts Payable<br/>Information</li> <li>▽ Training</li> <li>─ Training Enrollment<br/>Status</li> <li>─ Training Summary</li> </ul>                           | Course Search Enter a full or partial course name and cli Course Name:  | ck the Search button to g                | et a list of matching courses. Leave th | ne course name blank to get a list<br><b>View all co</b>                    |
| − <u>Professional Training</u> − <u>Request Training</u> Enrollment     Portal Administration     PeopleTools     − <u>UH Central HR Dept</u> − <u>UH Clear Lake HR Dept</u> − <u>UH Downtown HR Dept</u> | Description<br>T & L PA/TR/TA Training<br>T&L Time Approver Maintenance | Course<br>Number<br>i PSP006<br>i PSP001 | View Available Sessions                 | Campus<br>1 UH Central<br>2 UH Central<br>Campus<br>3 UH Central            |
| - UH Victoria HR Dept<br>- Change My Password<br>- My System Profile<br>- HR & Campus Solutions<br>8.9<br>- Self Service Home                                                                             |                                                                         |                                          |                                         | <sup>3</sup> Campus<br>4 UH Central<br>4 Campus<br>5 UH Central<br>5 Campus |

| 2010.01.20 4:58 PM                                                                                 | <u>.</u>            |                                      |                          |                  |             |                    |
|----------------------------------------------------------------------------------------------------|---------------------|--------------------------------------|--------------------------|------------------|-------------|--------------------|
| - Menu                                                                                             |                     |                                      |                          |                  |             | New Window   Helr  |
| Personal Information                                                                               |                     |                                      |                          |                  |             | rion mildon [ rion |
| ▷ Time Reporting                                                                                   | Request             | Training Enrollment                  |                          |                  |             |                    |
| <ul> <li>Benefits</li> <li>Payroll Information</li> </ul>                                          | View Av             | vailable Sessions                    |                          |                  |             |                    |
| Accounts Payable                                                                                   |                     |                                      |                          |                  |             |                    |
| Information                                                                                        | PSP006              | T & L PA/TR/TA Training              | 7                        | liew Course De   | tails       |                    |
| - <u>Training Enrollment</u><br><u>Status</u><br>- <u>Training Summary</u><br>- <u>Preferences</u> | Click on a session. | ession number in the list below to v | ew session details or to | o request enroll | ment in the |                    |
| - Request Training                                                                                 | Consign             | Logotion                             | Duration (Hours)         | Onen Seete       | Waitlisted  |                    |
| Enrollment                                                                                         | 0003                | Location                             |                          | -1               | 0           |                    |
| Portal Administration                                                                              | 0003                |                                      | 5.0                      | -1               | U           |                    |
| ▷ PeopleTools                                                                                      |                     |                                      |                          |                  |             |                    |
| - UH Clear Lake HR Dept                                                                            | 01/27/2010          |                                      |                          |                  |             |                    |
| - UH Downtown HR Dept                                                                              | Session             | Location                             | Duration (Hours)         | Open Seats       | Waitlisted  |                    |
| - <u>UH Victoria HR Dept</u>                                                                       | 0004                |                                      | 3.0                      | 1                | 0           |                    |
| - Change My Password                                                                               | -                   |                                      |                          |                  |             |                    |
|                                                                                                    |                     |                                      |                          |                  |             |                    |
| - HR & Campus Solutions                                                                            |                     |                                      |                          |                  |             |                    |
| - HR & Campus Solutions<br>8.9                                                                     | 02/15/2010          |                                      |                          |                  |             |                    |

| 2010.01.20 4:58 PM              |                    |                                  |               |          |  |
|---------------------------------|--------------------|----------------------------------|---------------|----------|--|
| enu                             | Click Continue to  | submit your training request.    |               |          |  |
| Personal Information            |                    |                                  |               |          |  |
| Time Reporting                  | Course:            | PSP006 T&LPATR/TAT               | raining       |          |  |
| Benefits<br>Devrall Information | Session:           | 0005                             |               |          |  |
| Accounts Payable                | Location:          |                                  |               |          |  |
| Information                     | Looddon            |                                  |               |          |  |
| Training                        | Start Date:        | 02/15/2010                       |               |          |  |
| - Training Enrollment           | Duration (Hours):  | 3.0                              |               |          |  |
| Status                          | Language:          |                                  |               |          |  |
| - Training Summary              | Lunguage.          |                                  |               |          |  |
| - Request Training              | Prerequisites:     | None                             |               |          |  |
| Enrollment                      |                    |                                  |               |          |  |
| Portal Administration           | Session Schedul    | e                                |               |          |  |
| PeopleTools                     | Date               |                                  | Start Time    | End Time |  |
| JH Clear Lake HR Dept           | Monday             | 02/15/2010                       | 9:00AM        | 12:00PM  |  |
| JH Downtown HR Dept             |                    |                                  | in the second |          |  |
| JH Victoria HR Dept             |                    |                                  |               |          |  |
| Change My Password              | If this session    | n is full, place me on the waiti | ng list.      |          |  |
| VIV System Profile              | Continue           |                                  |               |          |  |
| HR & Campus Solutions           | Continue           |                                  |               |          |  |
| 8.9<br>Self Service Home        |                    |                                  |               |          |  |
| <u>con control nonto</u>        | Return to Course : | Search                           |               |          |  |

| Employee Se                                                                                                    | elf Service                                                                                                    | Home   Sign o       |
|----------------------------------------------------------------------------------------------------|----------------------------------------------------------------------------------------------------|---------------------|
| Menu     Personal Information     Time Reporting     Benefits     Payroll Information     Accounts Payable     Information     Accounts Payable     Information     Training Enrollment     Status     Training Summary     Professional Training     Enrollment     Portal Administration     PeopleTools     UH Central HR Dept     UH Clear Lake HR Dept     UH Clear Lake HR Dept     UH Clear Lake HR Dept     UH Clear Lake HR Dept     UH Clear Lake MR Dept     UH Clear Lake MR Dept     UH Clear Lake MR Dept     UH Clear Lake MR Dept     UH Victoria HR Dept     UH Victoria HR Dept     UH Victoria HR Dept     HR & Campus Solutions     8.9     Self Service Home | Submit Request   Enter comments (optional) and click the Submit button at the bottom of the page to complete your request.   Course: PSP006   Session: 0005   Location: | <u>Main Content</u> |
| - My System Profile<br>- HR & Campus Solutions<br>8.9<br>- Self Service Home                                                                                                    | K Submit Return to View Available Sessions                                                                                                    |                     |

#### **UNENROLL VIA P.A.S.S.**

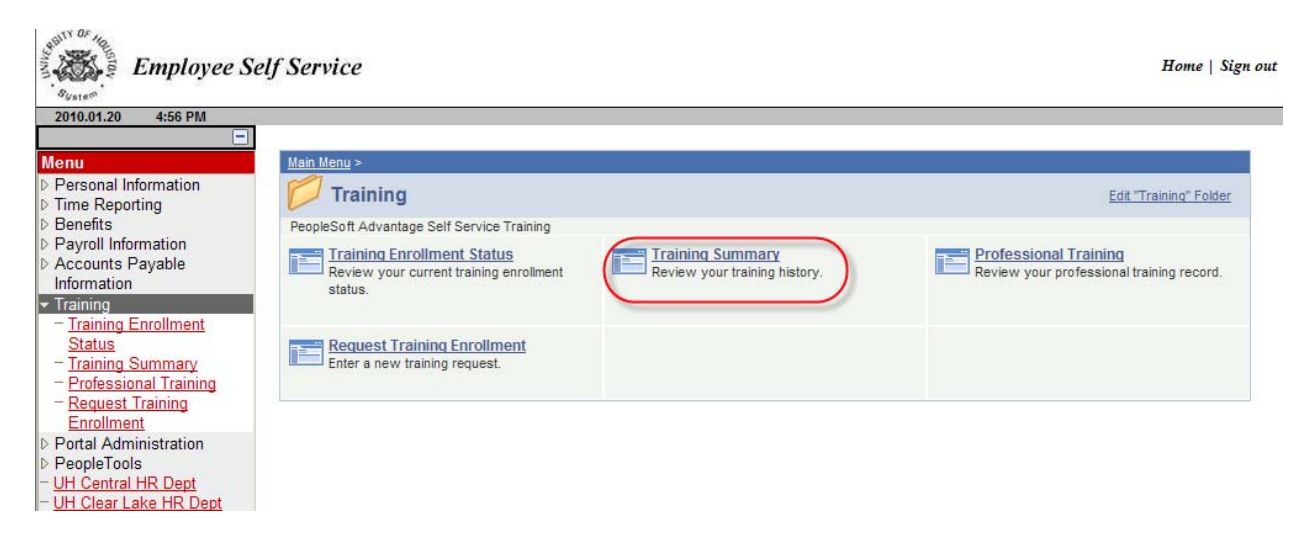

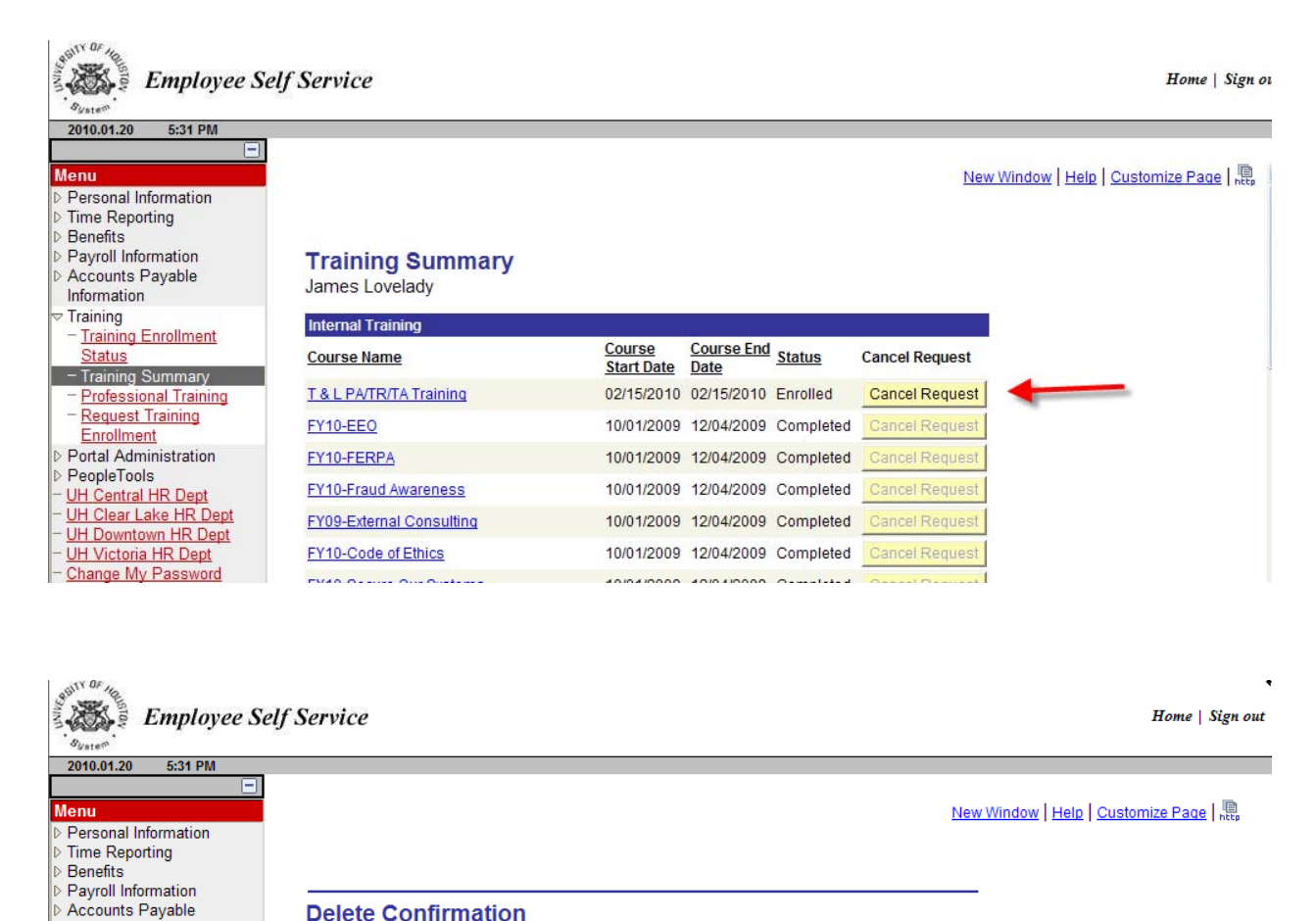

#### **Delete Confirmation**

Information Training

Status - Training Summary Professional Training
 Request Training

Enrollment Portal Administration PeopleTools

Training Enrollment

? Are you sure you wish to delete Training Request for T & L PA/TR/TA Training (PSP006) ?

Yes - Delete No - Do Not Delete